# **Voice Control Light Tutorial**

This guide details the process of creating a voice-controlled light application using TensorFlow Lite Micro (TFLM) on an EFR32xG24 Development Kit. This example uses the keyword\_spotting\_on\_off\_v3.tflite model (recommended) for "on" and "off" keyword detection. For more information on model creation, see the <u>MLTK</u> <u>tutorial</u>.

Hardware: EFR32xG24 Dev Kit Board (BRD2601B Rev A01)

Software: Simplicity Studio (SiSDK 2024.12 or later)

## 1. Install AI/ML Extension

1. Click "Install" on the top bar.

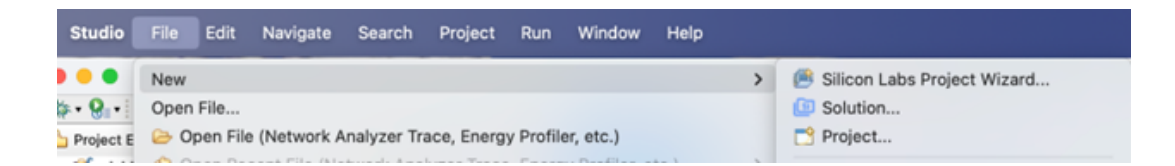

2. Click "Manage Installed Packages".

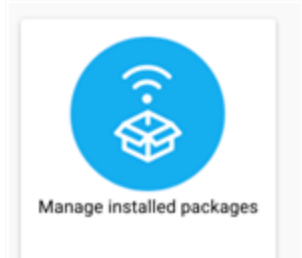

3. Under "SDKs", install the latest version of the AI/ML extension (available from SiSDK 2024.12 onwards).

| Installation Ma  | nager       |                      |             |            |        | Log In 👻  |
|------------------|-------------|----------------------|-------------|------------|--------|-----------|
| Product Updates  | SDKs        | Early Access         | Tools       | Toolchains | Assets |           |
| Location: /Users | /rupu/Simpl | licityStudio/SDKs/si | mplicity_sd | k_2        |        | 2024.12.0 |
| AI/ML -          | 2.0.0       |                      |             |            |        | Install   |

## 2. Start a New Simplicity Project

1. From the "File" menu, select "New" >> "Silicon Labs Project Wizard".

| Studio         | File                                                      | Edit                                                                   | Navigate | Search | Project | Run | Window | Help     |   |                             |
|----------------|-----------------------------------------------------------|------------------------------------------------------------------------|----------|--------|---------|-----|--------|----------|---|-----------------------------|
|                | New                                                       |                                                                        |          |        |         |     |        |          | > | Silicon Labs Project Wizard |
| *• <b>8</b> •• | Open File                                                 |                                                                        |          |        |         |     |        | Solution |   |                             |
| Project E      | Open File (Network Analyzer Trace, Energy Profiler, etc.) |                                                                        |          |        |         |     |        | Project  |   |                             |
|                | 0.0                                                       | A One - Description (Mathematic Landsman Trans. Frances Description at |          |        |         |     |        |          |   |                             |

2. Select the target board (EFR32xG24 Development Kit), SDK (Simplicity SDK v2024.12.0 or later), and IDE/Toolchain (e.g., GNU ARM v12.2.1). Click "Next".

| arget SDK and Toolchain Selection                                                                                                    |                                                                                          |                                     |
|----------------------------------------------------------------------------------------------------|------------------------------------------------------------------------------------------|-------------------------------------|
| elect the target board, device, SDK, and                                                                                                    | IDE/toolchain to use for the project.                                                    |                                     |
|                                                                                                    |                                                                                          |                                     |
| Target, SDK                                                                                                    | Examples                                                                                 | Configuratio                        |
| arget Boards:                                                                                                    |                                                                                          |                                     |
| Search or Select                                                                                                    |                                                                                          | Ť                                   |
| EFR32xG24 Explorer Kit (BRD2703A Rev A0                                                                                                    | 1) 🛞                                                                                     |                                     |
| arget Device:                                                                                                    |                                                                                          |                                     |
| Search or Select                                                                                                    |                                                                                          | v                                   |
| EFR32MG24B210F1536IM48                                                                                                    |                                                                                          |                                     |
| DK:                                                                                                    |                                                                                          |                                     |
| Select SDK<br>Simplicity SDK Suite v2024.6.2: Amazon 202                                                                                                    | 2012.00, Bluetooth 8.2.0, Bluetooth Mesh 7.0.2, EmberZN                                  | et 8.0.2.0, Flex 3.8.2.0, Micrium 0 |
|                                                                                                    |                                                                                          | 🛱 Manage SDK                        |
| )F / Toolchain:                                                                                                    |                                                                                          | -                                   |
| Select IDE / Toolchain                                                                                                    |                                                                                          |                                     |
|                                                                                                    |                                                                                          |                                     |
| •                                                                                                    | New Project Wizard                                                                       |                                     |
| <ul> <li>Arrow of the selection of the selection of t</li></ul> | New Project Wizard                                                                       |                                     |
| <ul> <li>arget, SDK, and Toolchain Selectic<br/>elect the target board, device, SDK, and</li> </ul>                                                                                                    | New Project Wizard<br>n<br>IDE/toolchain to use for the project.                         |                                     |
| arget, SDK, and Toolchain Selectic<br>elect the target board, device, SDK, and<br>Target, SDK                                                                                                    | New Project Wizard IDE/toolchain to use for the project. Examples                        | Configura                           |
| arget, SDK, and Toolchain Selectic<br>elect the target board, device, SDK, and<br>Target, SDK                                                                                                    | New Project Wizard<br>IDE/toolchain to use for the project.<br>Examples                  | Configura                           |
| arget, SDK, and Toolchain Selectic<br>elect the target board, device, SDK, and<br>Target, SDK<br>farget Boards:<br>Search or Select                                                                                                    | New Project Wizard n IDE/toolchain to use for the project. Examples                      | Configura                           |
| arget, SDK, and Toolchain Selectic<br>elect the target board, device, SDK, and<br>Target, SDK<br>Target Boards:<br>Search or Select<br>EFR32xG24 Dev Kit Board (BRD2601B Rev                                                                                                    | New Project Wizard<br>IDE/toolchain to use for the project.<br>Examples                  | Configura                           |
| arget, SDK, and Toolchain Selectic<br>elect the target board, device, SDK, and<br>Target, SDK<br>farget Boards:<br>Search or Select<br>EFR32xG24 Dev Kit Board (BRD2601B Rev<br>Target Device:                                                                                                    | New Project Wizard<br>n<br>IDE/toolchain to use for the project.<br>© Examples<br>A01) 📚 | Configura                           |
| arget, SDK, and Toolchain Selectic         elect the target board, device, SDK, and         Target, SDK         Target Boards:         Search or Select         EFR32xG24 Dev Kit Board (BRD2601B Rev         Farget Device:         Search or Select                                                                                                    | New Project Wizard  IDE/toolchain to use for the project.  Examples  A01)                | Configura                           |
| arget, SDK, and Toolchain Selectic<br>elect the target board, device, SDK, and<br>Target, SDK<br>farget Boards:<br>Search or Select<br>EFR32xG24 Dev Kit Board (BRD2601B Rev<br>Farget Device:<br>Search or Select<br>EFR32MG24B310F1536IM48                                                                                                    | New Project Wizard  n IDE/toolchain to use for the project.  © Examples  A01)            | Configura                           |
| arget, SDK, and Toolchain Selection elect the target board, device, SDK, and Target, SDK Target, SDK Farget Boards: Search or Select EFR32xG24 Dev Kit Board (BRD2601B Rev Farget Device: Search or Select EFR32MG24B310F1536IM48 SDK:                                                                                                    | New Project Wizard n IDE/toolchain to use for the project.  Examples  A01)               | Configura                           |
| arget, SDK, and Toolchain Selectic<br>elect the target board, device, SDK, and<br>Target, SDK<br>farget Boards:<br>Search or Select<br>EFR32xG24 Dev Kit Board (BRD2601B Rev<br>farget Device:<br>Search or Select<br>EFR32MG24B310F1536IM48<br>DK:<br>Select SDK<br>Simplicity SDK Suite v2024.12.0: Al/ML 2.0                                                                                                    | New Project Wizard  n IDE/toolchain to use for the project.  Examples  A01) ③            | Configura                           |
| arget, SDK, and Toolchain Selectic<br>elect the target board, device, SDK, and<br>Target, SDK<br>farget Boards:<br>Search or Select<br>EFR32xG24 Dev Kit Board (BRD2601B Rev<br>Farget Device:<br>Search or Select<br>EFR32MG24B310F1536IM48<br>SDK:<br>Select SOK<br>Simplicity SDK Suite v2024.12.0: AI/ML 2.0                                                                                                    | New Project Wizard  IDE/toolchain to use for the project.  Examples  A01)                | Configura                           |

- 3. Choose "Empty C++ Project". Click "Next".
- 4. Give your project a name and click "Finish".

| Project Config<br>Select the project | uration<br>ct name and location.                                                 |
|--------------------------------------|----------------------------------------------------------------------------------|
| Target, SDK                          | Examples                                                                         |
| Project name:                        | ml_voice_control_demo                                                            |
| Use defail                           | ult location<br>ers/raansari/SimplicityStudio/v5_workspace/ml_voice_control_demo |

#### **3. Add Machine Learning Software Component**

1. Open your project file (the one with the .slcp extension).

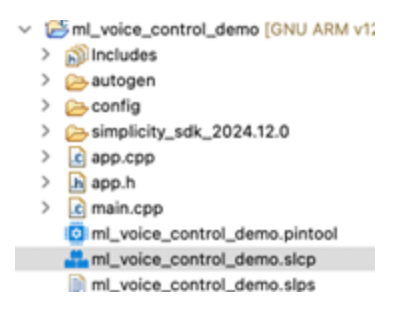

2. Under "Software Components", search for "aiml".

| ml_voice_control_demo                 | OVERVIEW     | SOFTWARE COMPONENTS      | CONFIGURATION TOOLS |      |
|---------------------------------------|--------------|--------------------------|---------------------|------|
| ▼ Filter components by ✿ Configurable | 🗌 🔮 Installe | d 🗌 🛓 Installed by you 🗌 | SDK Extensions      | name |
| ► AI/ML - Alpha v2.0.0                |              |                          |                     |      |

3. Enable the AI/ML extension by clicking "Enable Extension".

| ► Al/ML - Alpha v2.0.0 | SDK Extension: Al/ML - Alpha v2.0.0 | Enable Extension                      |
|------------------------|-------------------------------------|---------------------------------------|
|                        |                                     | Enable SDK enternant for this project |

4. Expand: AI/ML >> Machine Learning >> TensorFlow. Select "TensorFlow Lite Micro" and click "Install".

| ▼ Al/ML - Alpha v2.0.0<br>▼ Machine Learning<br>▶ Feature Generator | TensorFlow Lite Micro                                                                                                    |
|---------------------------------------------------------------------|----------------------------------------------------------------------------------------------------|
| ▼ TensorFlow                                                        |                                                                                                    |
| ▶ Debug                                                             | Description                                                                                                    |
| Kernels                                                             | This component provides TensorFlow Lite for Microcontrollers, a set of tools designed to run                                             |
| TensorFlow Lite Micro                                               | <pre>wachine-learning models on microcontrollers. Git commit @2414875e7f718a2d8412775fcadbf28fb4ccSaa of<br/>tflite-micro is used.</pre> |

- 5. You'll be prompted to select additional components:
  - Debug Logging: Choose "Debug Logging using IO Stream" (if needed) or "Debug Logging Disabled". Click "Install".

|      | OAdditional component required!                                                                                    |
|------|----------------------------------------------------------------------------------------------------|
| Corr | sponent TensorFlow Lite Micro requires an additional component.                                                    |
| Plea | se choose from the following compliant components.                                                                 |
| 0    | Debug Logging using IO Stream                                                                                      |
|      | - This component enables debug logging in TensorFlow Lite Micro and provides an implementation<br>using IO Stream. |
| 0    | Debug Logging Disabled                                                                                             |
|      | - This component disables debug logging in TensorFlow Lite Micro.                                                  |

• Kernels: Select "MVPv1 Accelerated Kernels". Click "Install".

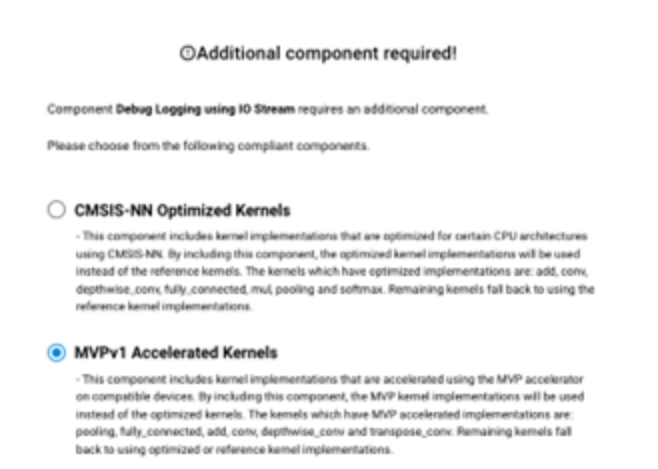

# 4. Configure the TFLM Component

1. Click "Configure" in the TensorFlow Lite Micro Software Component.

| l | TensorFlow Lite Micro                                                                           | ۵        | Configure |
|---|-------------------------------------------------------------------------------------------------|----------|-----------|
|   | Description<br>This component provides TensorFlow Lite for Microcontrollers, a set of tools des | igned to | run       |

2. Set the "Arena Size". For this example, enter 1. This tells the system to dynamically determine the optimal arena size at runtime.

| TensorFlow Lite Micro          | Pin Tool | View Source | × |
|--------------------------------|----------|-------------|---|
| Automatically initialize model |          | •           | • |

## 5. Include and Convert the Model

- 1. Create a tflite directory inside your project's config directory (optional but recommended).
- 2. Drag and drop the keyword\_spotting\_on\_off\_v2.tflite file into the config/tflite directory (or directly into config if you skipped creating the subdirectory).
- The framework will automatically convert the <u>.tflite</u> file into a C array (<u>sl\_tflite\_micro\_model.c</u> in the <u>autogen</u> directory). The TFLM interpreter is also initialized automatically.

# 6. Profile the Model (Optional)

Model profiling can be helpful for optimization. For advanced users who wish to analyze model performance, the <u>MLTK Model Profiler Utility</u> can be used. This is not strictly required for this basic example.

# 7. Run the Model

- 1. Include TensorFlow Init API: Add the necessary code to initialize the TFLM interpreter.
- 2. Provide Input Data:

- Get a pointer to the input tensor: TfLiteTensor\* input = sl\_tflite\_micro\_get\_input\_tensor();
- Load your input data (microphone audio quantized to int8) into the input tensor: input→data.int8f[0] = <input array from microphone quantized to int8>; (See the <u>example code</u> for audio feature generation).

#### 3. Run Inference:

- Invoke the interpreter: TfLiteStatus invoke\_status = sl\_tflite\_micro\_get\_interpreter() > Invoke();
- Check for errors: if (invoke\_status != kTfLiteOk) { TF\_LITE\_REPORT\_ERROR(sl\_tflite\_micro\_get\_error\_reporter(), "bad input tensor parameters in model"); }

#### 4. Read Output:

- Get a pointer to the output tensor: TfLiteTensor\* output = sl\_tflite\_micro\_get\_output\_tensor();
- Access the output data: int8\_t value = output→data.int8\_tf[0];

#### 8. Implement Post-Processing

- 1. **Develop an Algorithm:** Create an algorithm to interpret the model's output (e.g., the int8\_t value) and determine whether "on" or "off" was spoken.
- Trigger Events: Based on the post-processed output, trigger actions like controlling the LED. Refer to the voice\_control\_light.cc, recognize\_commands.cc, and recognize\_commands.h files in the <u>aiml-extension examples</u> for guidance on implementing this logic, including LED control and command recognition. You will need to add components for the microphone, audio processing, and LED control to your project.